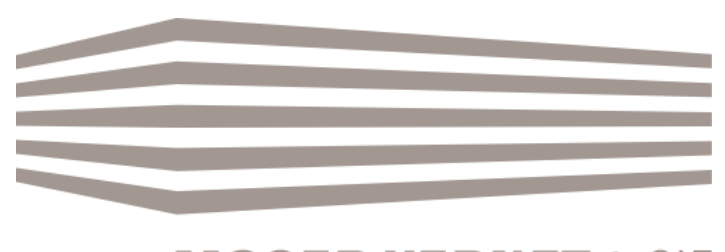

### Owner's online access to « my account » How to proceed

December 2018

# How to proceed to get online access to your detailed accounting.

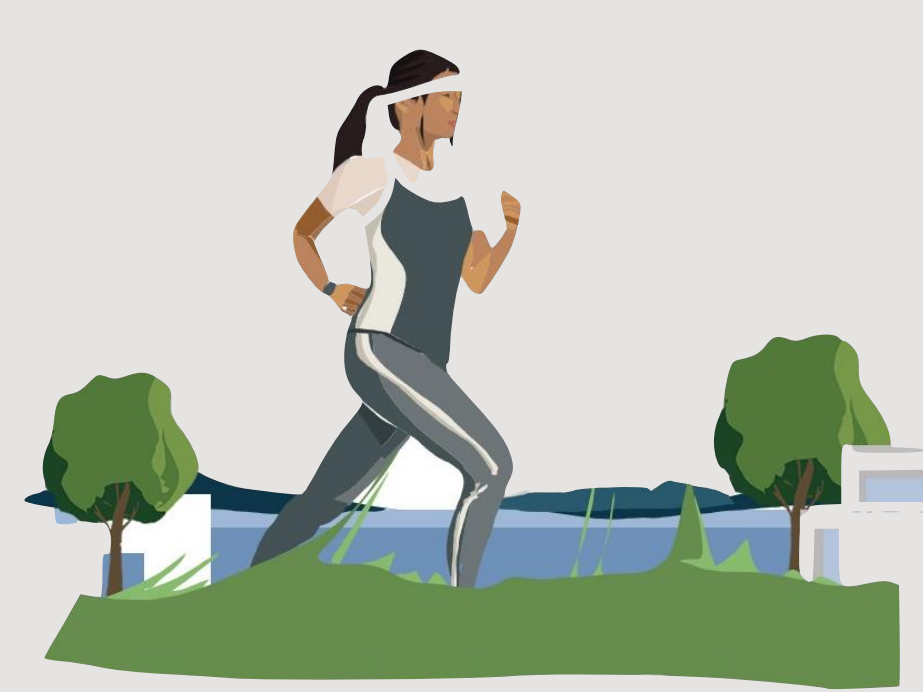

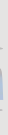

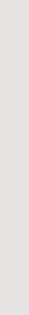

## Overview

| Access               | 4  |
|----------------------|----|
| List of properties   | 6  |
| Accounting details   | 8  |
| Accounting documents | 10 |
| Documents            | 11 |
| Password             | 12 |

### Access

Click on the tab "MY ACCOUNT" on the top right side of our internet site moservernet.ch.

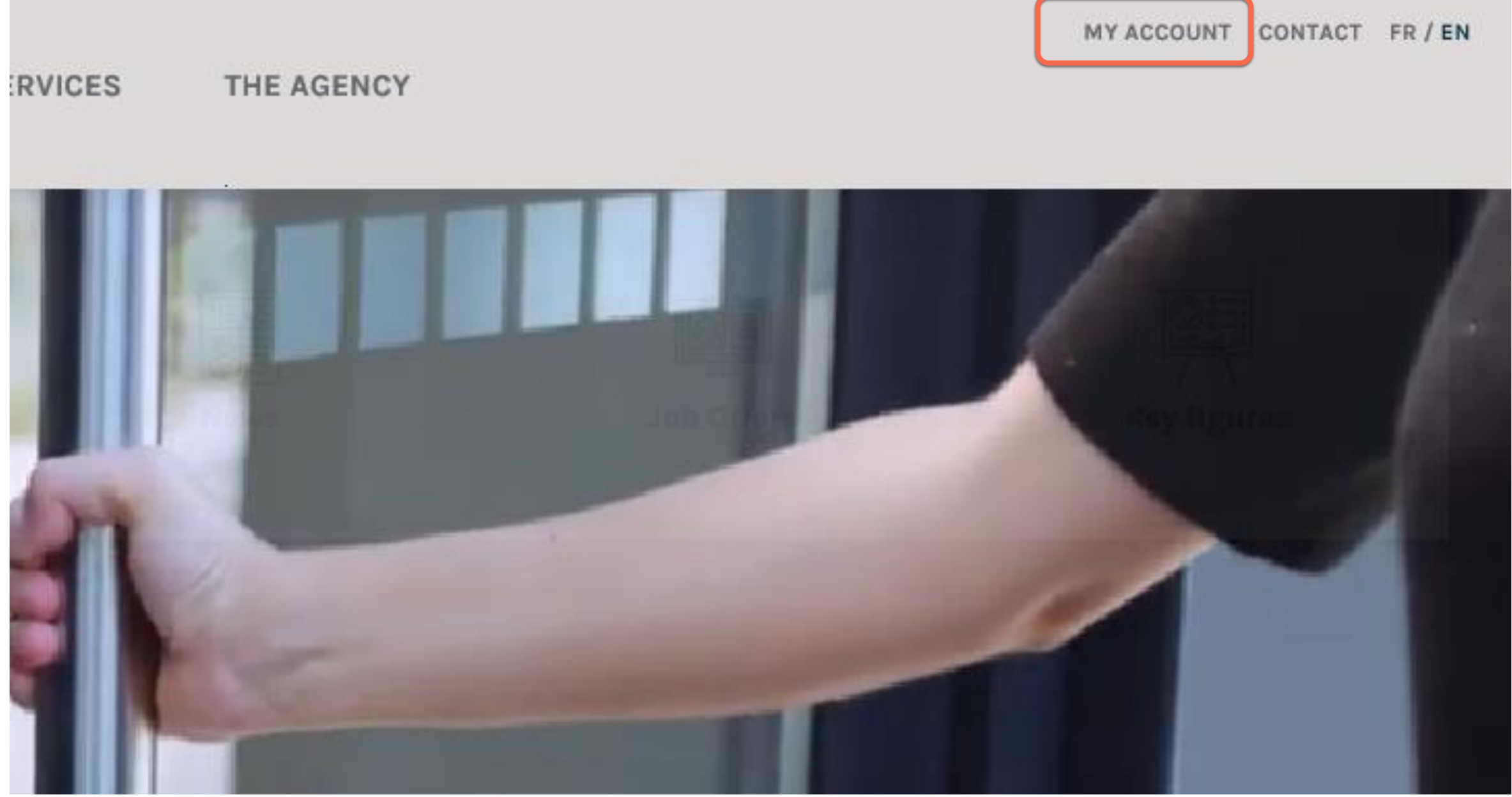

Indicate the access code and the password received by e-mail

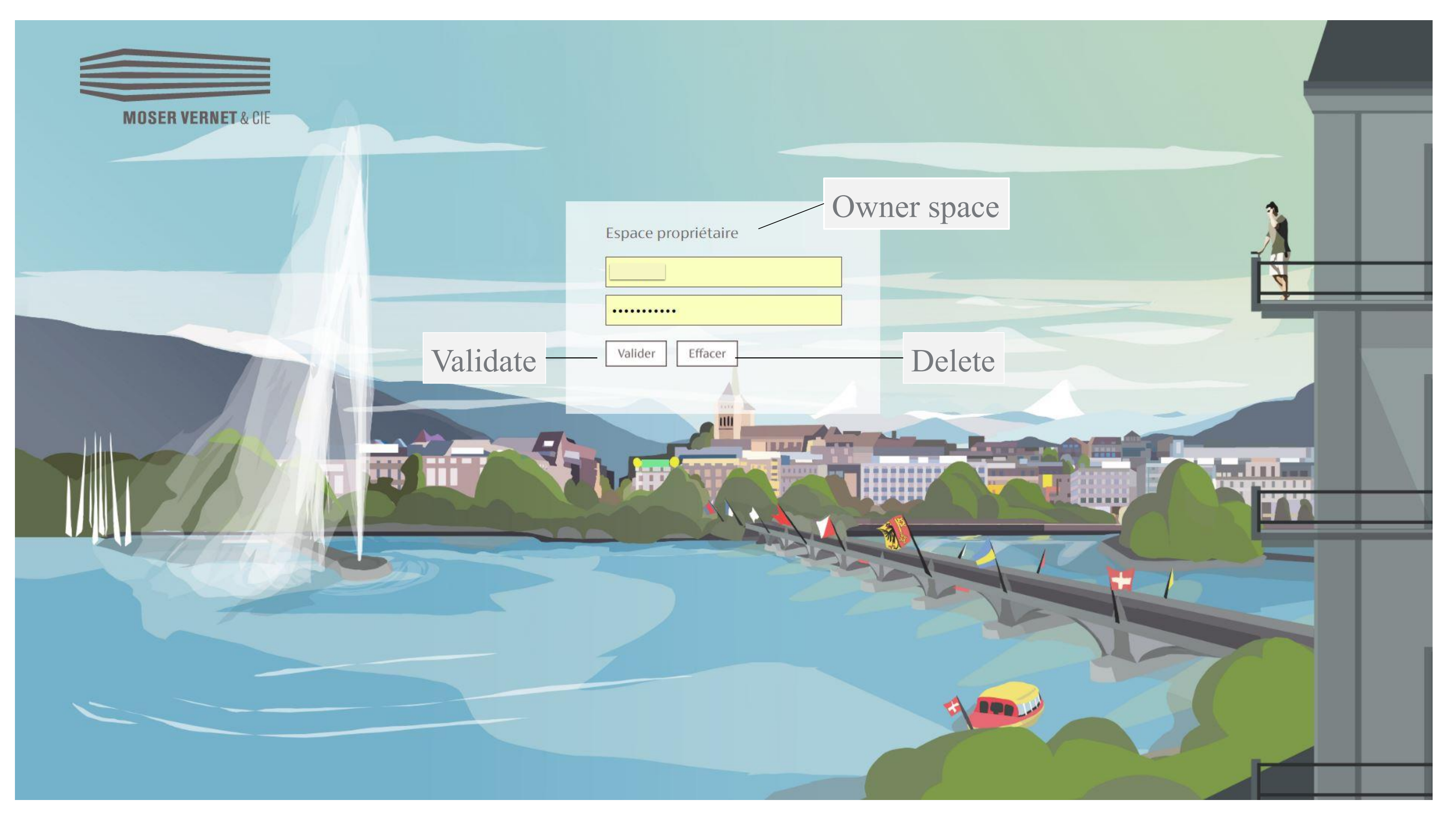

## List of properties

By clicking on the tab "properties" you have access to the list of your properties

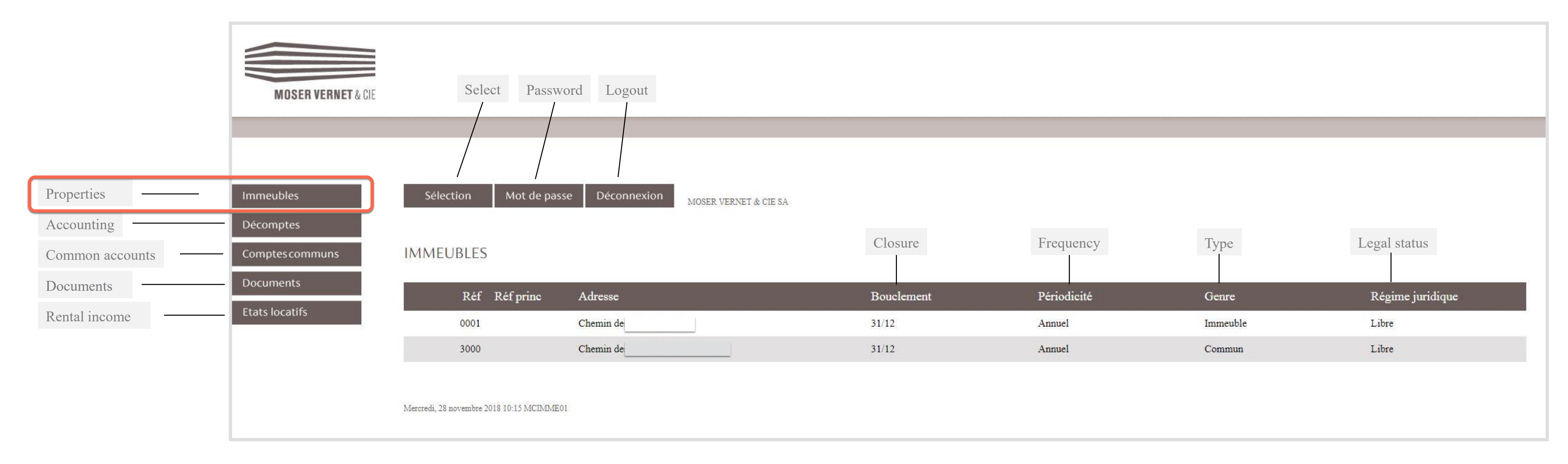

#### The tab "selection" shows you the information about a particular property.

Properties

Common accounts

Documents

Rental income

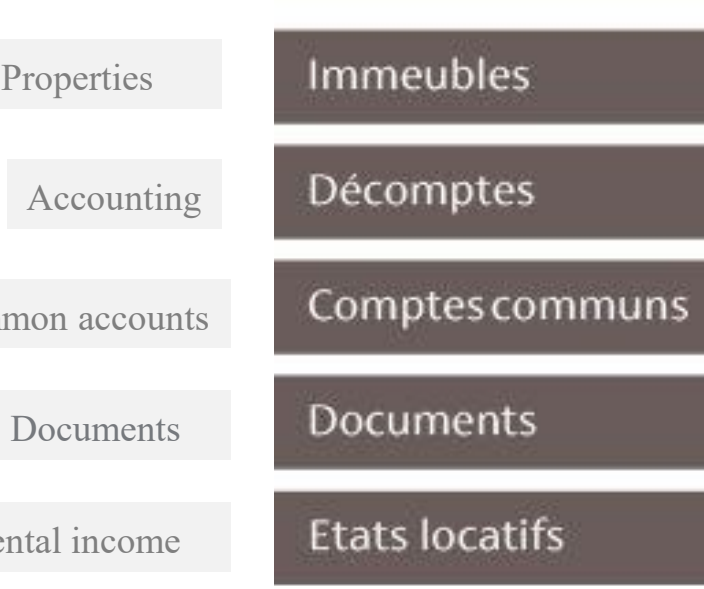

| Sélect | tion   | Mot de passe | Déconnexion | MOSER VERNET & CIE SA |
|--------|--------|--------------|-------------|-----------------------|
| IMMEU  | BLES   |              |             |                       |
|        | Réf    | Réf princ    | Adresse     |                       |
| ↓      | 0001   |              | Chemin des  |                       |
|        | 3000   |              | Chemin des  |                       |
| Aucun  | Valide | r            |             |                       |
| None   | Valid  | ate          |             |                       |

Mercredi, 28 novembre 2018 10:34 MCIMME01

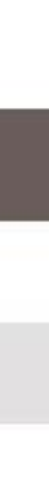

## Décomptes

With the tab "accounting" you can access the booked management accounting.

These informations are available by clicking on the icon 💹 in the column "document".

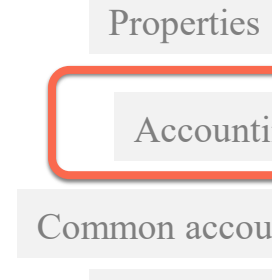

| Owner's access to "my account" 8

| Immeubles       |
|-----------------|
| Décomptes       |
| Comptes communs |
| Documents       |
| Etats locatifs  |
|                 |

| Sélection | Mot de passe | Déconnexion<br>MOSER VERNET & CIE SA |            |       |
|-----------|--------------|--------------------------------------|------------|-------|
| DECOMPTES |              |                                      | Start      | Ene   |
| Réf       | Documents    | Immeuble                             | Début      | Fin   |
| 0001      | 囚            | chemin des                           | 01.01.2018 | 30.06 |
| 0001      |              | chemin des                           | 01.01.2018 | 30.11 |
| 0001      | 囚            | chemin des                           | 01.01.2017 | 31.12 |
| 0001      | 囚            | chemin des                           | 01.01.2016 | 31.12 |

Mercredi, 28 novembre 2018 10:39 MCDADE02

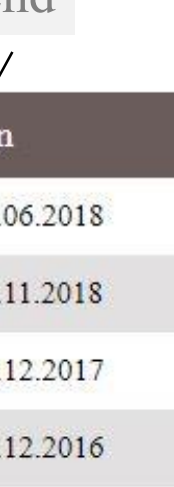

In the column "link" you have direct access to a specific part of the accounting.

| Select    | Password     | Logout      |                       |
|-----------|--------------|-------------|-----------------------|
|           |              |             |                       |
| Sélection | Mot de passe | Déconnexion | MOSER VERNET & CIE SA |
| DECOMPTES |              | Estate      |                       |
| Réf       | Documents    | Immeuble    |                       |
| 0001      | L.           | chemin des_ |                       |
| 0001      | 囚            | chemin des  |                       |
| 0001      | A            | chemin des  |                       |
|           | Minut -      |             |                       |

Mercredi, 28 novembre 2018 10:39 MCDADE02

|                                                                                           | Start                                               | End        | Rental Income                                      | Accounting                                                |      | Counted at | Ι          | Links                                          |
|-------------------------------------------------------------------------------------------|-----------------------------------------------------|------------|----------------------------------------------------|-----------------------------------------------------------|------|------------|------------|------------------------------------------------|
|                                                                                           | Début                                               | Fin        | Etat locatif                                       | Décompte                                                  |      | Calculé le | Lie        | ns                                             |
|                                                                                           | 01.01.2018                                          | 30.06.2018 | 413'988.00                                         | Situation figée                                           |      | 26.11.2018 |            |                                                |
|                                                                                           | 01.01.2018                                          | 30.11.2018 | 413'988.00                                         | Situation figée                                           |      | 20.11.2018 | ⇒E         |                                                |
|                                                                                           | 01.01.2017                                          | 31.12.2017 | 413'748.00                                         | Décompte                                                  |      | 14.12.2017 | <b>→</b> ] | Accès vers :<br>1. Compte propriétai           |
|                                                                                           | 01.01.2016                                          | 31.12.2016 | 413'748.00                                         | Décompte                                                  |      | 15.12.2016 | · →}       | 2. Compte de gestion<br>3. Détail des écriture |
| Access a<br>1. Own<br>2. Mana<br>3. Detai                                                 | t:<br>er account<br>agement ac<br>iled entries      | ccount     | Accès ve<br>1. Compt<br>2. Compt<br>3 Détail       | rs :<br>te propriétaire<br>te de gestion<br>des écritures | ×    |            | [          | o. Etat locatir<br>7. Vacants                  |
| <ol> <li>Detail</li> <li>Detail</li> <li>Balan</li> <li>Rentain</li> <li>Tunoc</li> </ol> | iled receip<br>nce situation<br>al income<br>cupied | ts<br>on   | 4. Détail<br>5. Situati<br>6. Etat lo<br>7. Vacant | des encaissem<br>on des soldes<br>catif<br>s              | ents |            |            |                                                |

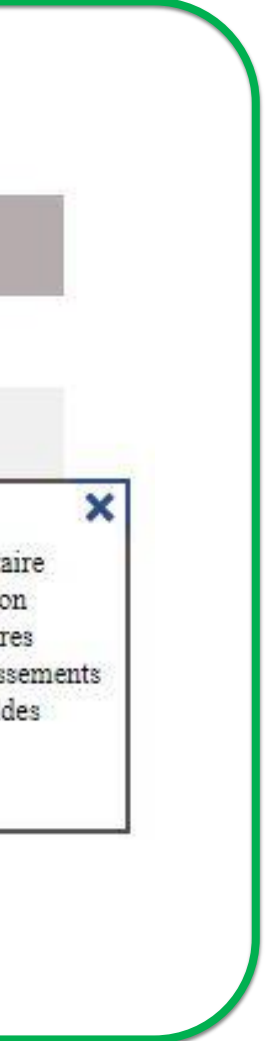

## Accounting documents

The accounting documents in pdf format are available through entry details by clicking on the tab 🚺 .

It is possible to upload all the accounting documents at one go by clickiong on the tab **•** .

|   | Acce | ess at:   |
|---|------|-----------|
|   | 1.   | Owner a   |
|   | 2.   | Manager   |
| Γ | 3.   | Detailed  |
|   | 4.   | Detailed  |
|   | 5.   | Balance   |
|   | 6.   | Rental in |
|   | 7.   | Unoccup   |

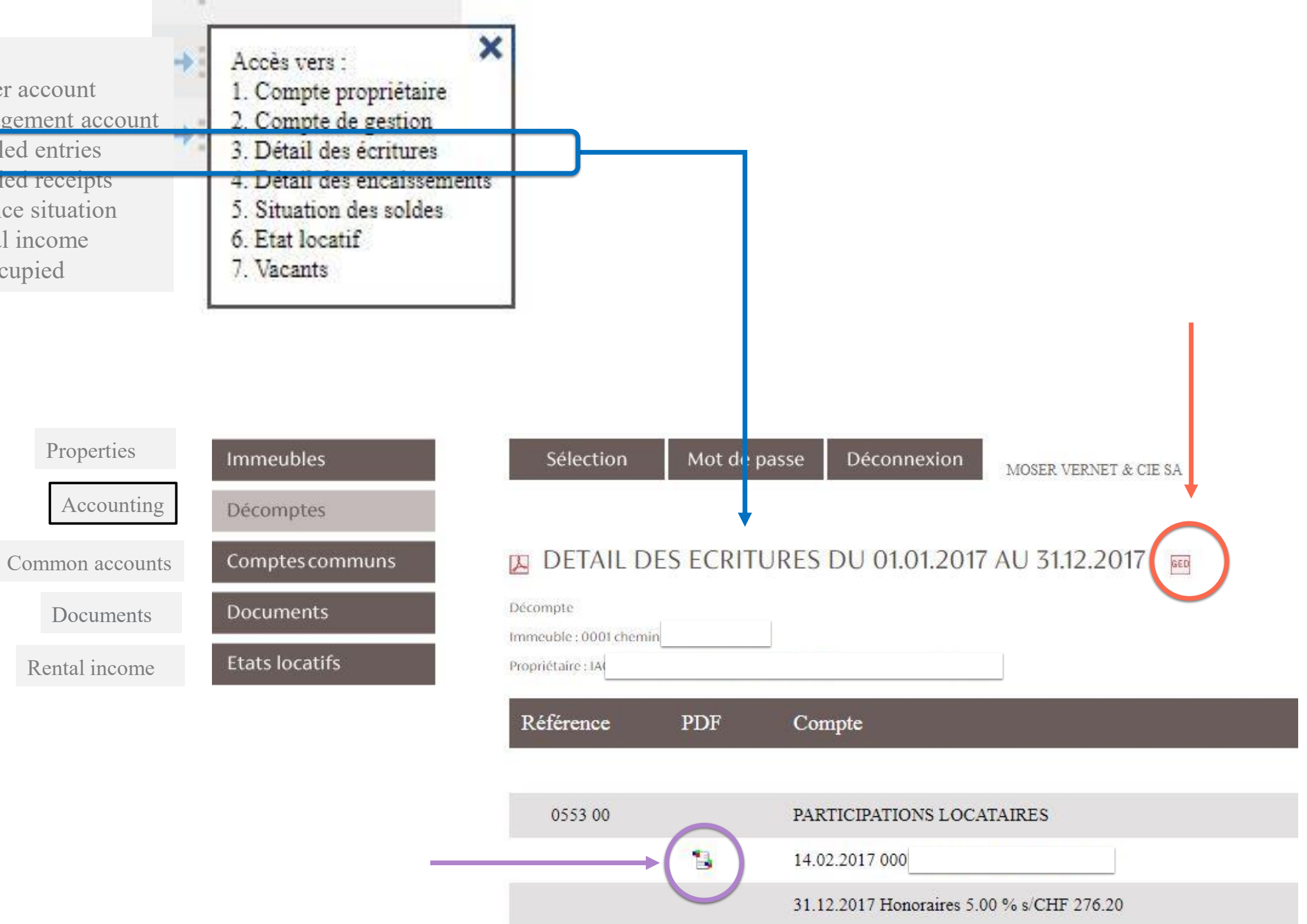

31.12.2017 0001 TVA 8.00 % s/CHF 13.80

## Documents

The trust companies managing Real Estate companies (Société Immobilière) have access at the bank accounts by clicking on the tab "documents"

| Properties      | Immeubles       | Sélection Mot de passe Déconne                                                  | MOSER VERNET & CIE SA |  |            |    |
|-----------------|-----------------|---------------------------------------------------------------------------------|-----------------------|--|------------|----|
| Accounting      | Décomptes       |                                                                                 |                       |  |            |    |
| Common accounts | Comptes communs | DOCUMENTS                                                                       |                       |  |            |    |
| Documents       | Documents       | Immeuble: chemin des Semailles 34<br>Dossier: Documents financiers / comptables |                       |  |            |    |
| Rental income   | Etats locatifs  |                                                                                 |                       |  |            |    |
|                 |                 | Lettre                                                                          | Concerne              |  | Date       | PL |
|                 |                 | GED                                                                             | BA                    |  | 30.06.2018 |    |

Mercredi, 28 novembre 2018 11:20 MUDBUH01

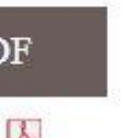

### Password

With the tab "password" it is possible to change the password if desired.

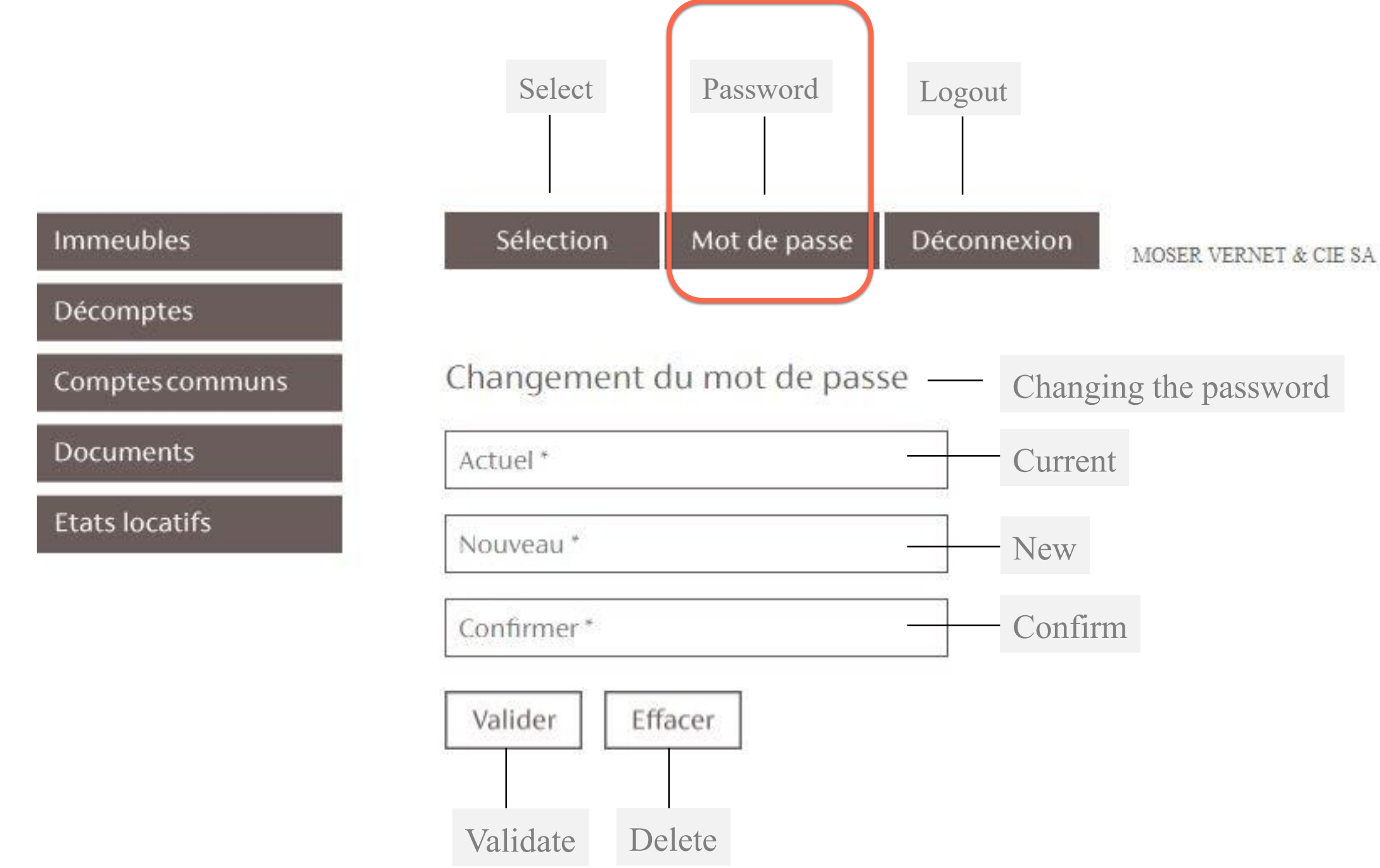

### If you have any questions, contact our teams at the following address to help you with the way to use this site:

e-mail : <u>moncompte@moservernet.ch</u> phone: +41 22 839 91 74

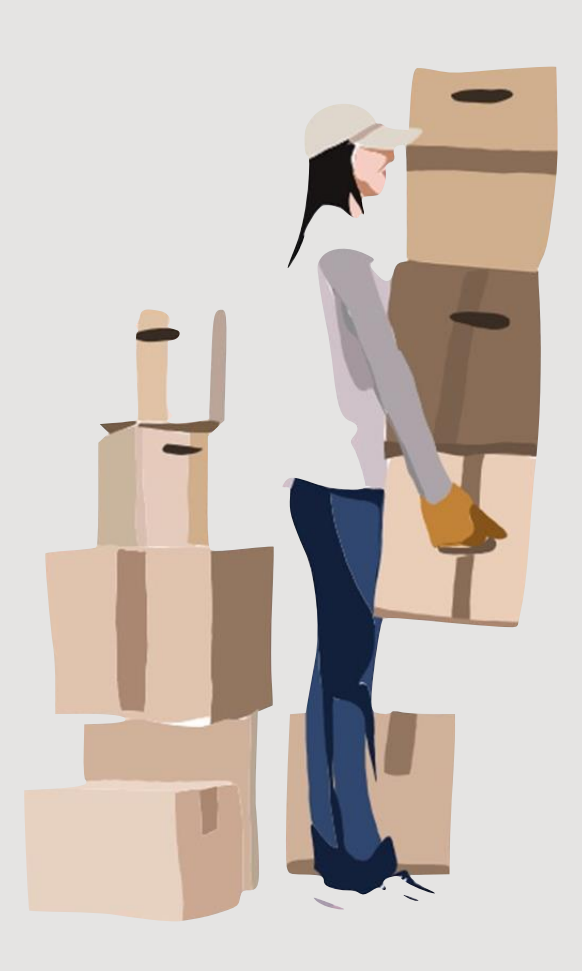